## HOW TO SUBMIT A PAPER TO AN AABL CONFERENCE

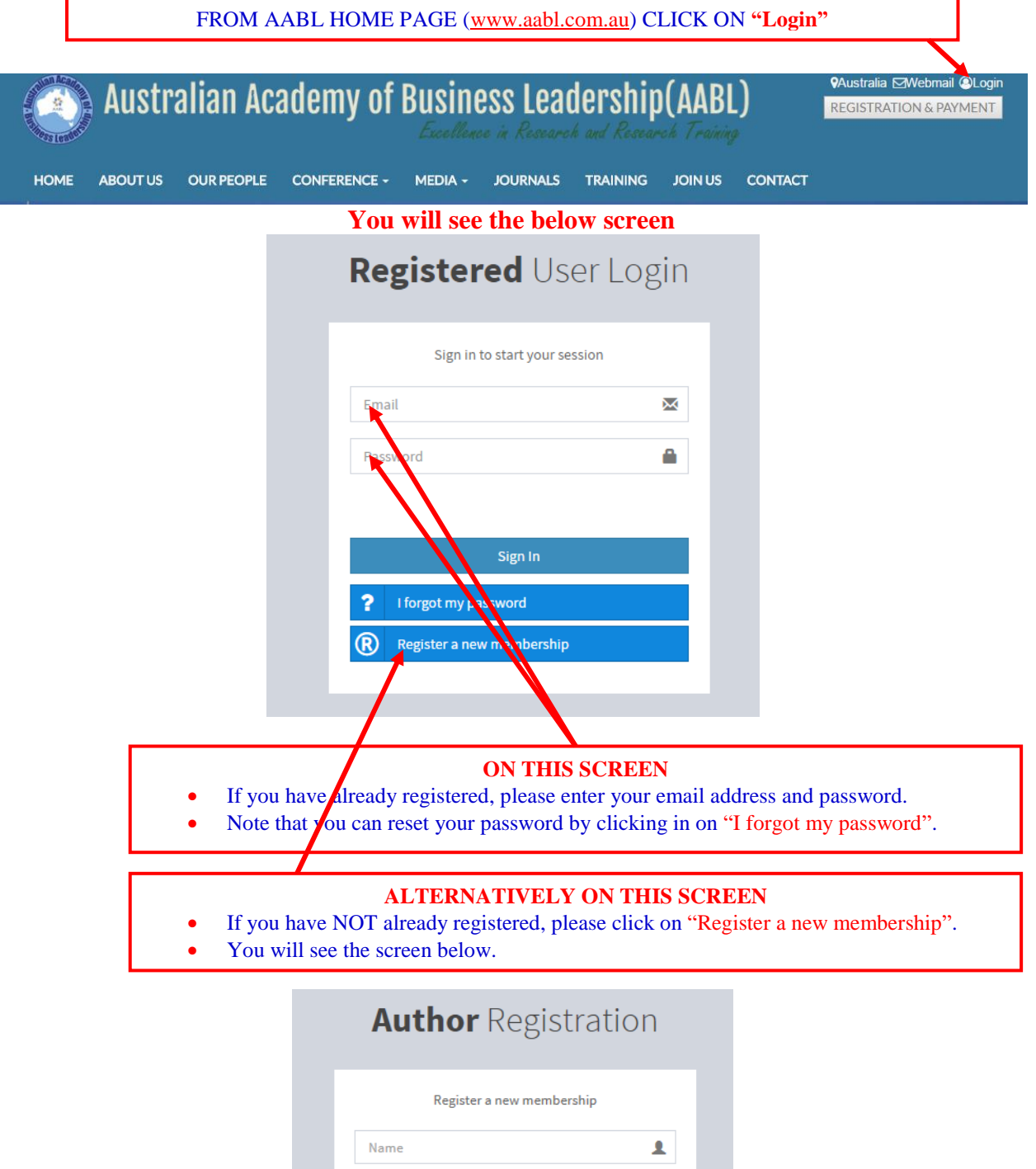

| Name                        | 1 |                                            |
|-----------------------------|---|--------------------------------------------|
| Email                       |   |                                            |
| Password                    |   |                                            |
| Retype password             | ÷ | You can return to the Login screen anytime |
| ☐ I agree to the terms      |   | by clicking on this link.                  |
| Register                    |   |                                            |
| - OR -                      |   |                                            |
| l already have a membership |   |                                            |
|                             |   |                                            |

## AFTER LOGGING IN

- •
- After entering all the detail, you will log-in and see the below screen. After logging in, you will be able change your profile by clicking on your user name

| AUTHOR                 | E AABL Member                                                                 |
|------------------------|-------------------------------------------------------------------------------|
| AABL Member            | AABL Member                                                                   |
| Search Q               | Click again on "Profile"                                                      |
| HEADER                 | Profile Sign out                                                              |
| ℅ Account Setting <    |                                                                               |
| � Paper Submission 〈   |                                                                               |
|                        |                                                                               |
| AUTHOR                 | ≡ 🔊 💩 AABL Member 🕫                                                           |
| AABL Member            | Account Setting / Profile Update                                              |
| Search Q               | Profile Update                                                                |
| HEADER                 | Title                                                                         |
| Account Setting        | You can change your                                                           |
| Profile Update         | Full Name password anythic by Name                                            |
| Change Password        | Avdc member Designation                                                       |
| % Paper Submission <   | Enter Designation Affiliation                                                 |
|                        | Affiliation Affress                                                           |
|                        | Enter Affiliation Phone No.                                                   |
|                        | Address Fax No.                                                               |
|                        | Enter Address Country Name                                                    |
|                        | Phone No.                                                                     |
|                        | Enter Phone No                                                                |
|                        | Enter Fax No.                                                                 |
|                        | Country Name                                                                  |
|                        | · · ·                                                                         |
|                        |                                                                               |
|                        | Refresh Update                                                                |
|                        | UPDATING PROFILE                                                              |
| •                      | On the left hand side, you can update your profile information.               |
| •                      | The changes will be shown on the right.                                       |
| •                      | You cannot upload your profile picture.                                       |
|                        |                                                                               |
|                        | PAPER SUBMISSION                                                              |
| •                      | To submit your paper, click on "Paper Submission" tab and choose "Submit Your |
|                        | Paper<br>You will see the screen on next page                                 |
|                        |                                                                               |
|                        |                                                                               |
| AUTHOR                 | = 🙆 AABL Member 🕫                                                             |
| AABL Member            | Account Setting / Profile Update                                              |
| - Onane                | Profile_pdate                                                                 |
| Search Q               |                                                                               |
| HEADER                 | · · · · · · · · · · · · · · · · · · ·                                         |
| Account Setting        | Full Name Name                                                                |
| * Paper Submission     | AABL Member Designation                                                       |
| Submitted Paper Status | Designation Affiliation                                                       |
|                        |                                                                               |
|                        |                                                                               |

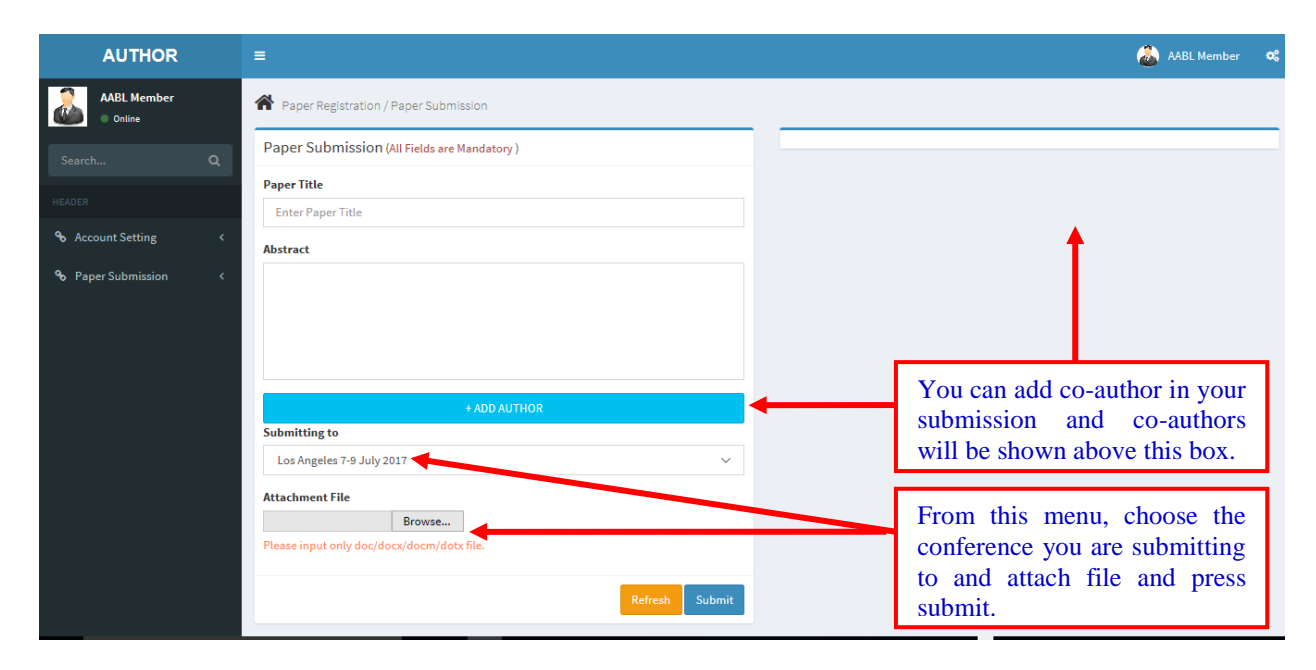

| ļ                      | AUTHOR                      |          |                  |                                                          |                         |             |                              | 💩 AABL Member           | •   |
|------------------------|-----------------------------|----------|------------------|----------------------------------------------------------|-------------------------|-------------|------------------------------|-------------------------|-----|
| X 2 At                 | fzalur Rashid               |          | 倄 Paper Rep      | gistration / Submitted Paper Status                      |                         |             |                              |                         |     |
|                        |                             | ۹        | Recently         | y Submitted Paper Information                            |                         |             |                              | +                       |     |
|                        |                             |          | Srl.             | Conference Name                                          | Paper Id                | Paper Title | Co-Authors                   | Submission Date         |     |
| � Accour               | nt Setting                  | <        |                  |                                                          |                         |             |                              |                         |     |
| � Paper∶               | Submission                  | ~        | Paper U          | nder Review                                              |                         |             | You can view y               | our "Acceptance *       |     |
| Submit Yo<br>Submittee | our Paper<br>d Paper Status |          | Paper R          | eview Completed                                          | Letter" here            |             |                              |                         |     |
|                        |                             |          | Paper to         | be Registered                                            | _                       |             |                              |                         |     |
|                        |                             |          | Srl.             | Conference Name                                          | You can                 | register y  | our paper by <sup>Subm</sup> | ission Date All Action  |     |
|                        |                             |          | 1 /              | Australia and New Zealand 18-20 August 2017              | clicking                | on "Regist  | er". You will                | 06-05 06:34:42 Action 👻 |     |
|                        |                             |          |                  |                                                          | see the sc              | creen on ne | xt page.                     | Register                |     |
|                        |                             |          | Paper R          | e istration Completed                                    |                         |             |                              | Acceptance Letter       |     |
|                        |                             |          | Srl.             | Conference Name                                          | Paper Id                | Paper Title | Submission Date              | Invoice                 |     |
| http://www.a           | abl.com.au/publit/re        | centlySu | ibmittedPaperVie | x 5 <sup>Justralian Academy of Business Leadership</sup> | p. All rights reserved. |             |                              | 1                       | ABL |

By using the "Submitted Paper Status" tab, you can view the status of your paper on the right. If your paper is accepted, you can view your invitation to the conference by clicking on the "Paper to be Registered". You can complete your registration this conference by using this tab.

To continue your registration, please tick the relevant boxes. These boxes are all optional. You can choose a journal only if you intend to publish your paper in a conference associated journal. Once you click on "Confirm Registration", you will be directed to the **PAYMENT PAGE**.

|  |             |                    |                                                              |        |                     | _          |      |
|--|-------------|--------------------|--------------------------------------------------------------|--------|---------------------|------------|------|
|  | Rapor I     | Pagistration / Sui | Conference Name                                              |        |                     |            |      |
|  |             | Registration / Sur | Australia and New Zealand 18-20 August 2017                  |        |                     |            |      |
|  | Recen       | tly Submitted      | Papers Title                                                 |        |                     |            | +    |
|  |             |                    | Corporate Governance in Malaysia                             |        |                     |            |      |
|  | Paper       | Under Review       | Are you interested in the followings:                        |        |                     |            | +    |
|  | Paper       | Review Comp        | Session Chair Reviewer PhD Colloquium Publication in Journal |        |                     |            | +    |
|  | Paper       | to be Registe      | Publication choice                                           |        |                     |            | -    |
|  |             |                    | Select Publication                                           | ~      |                     |            |      |
|  | Srl.        | Conference Nar     | Research Interest                                            |        | Submission Date     | All Action |      |
|  | 1           | Australia and N    | Research Interest                                            |        | 2017-06-05 06:34:42 | Action -   |      |
|  |             |                    | How do you know AABL                                         |        |                     |            |      |
|  | Paper       | Registration (     | Select How do you know AABL                                  | $\sim$ |                     |            | +    |
|  |             |                    |                                                              |        |                     |            |      |
|  |             |                    | Confirm Registration                                         | Close  |                     |            |      |
|  |             |                    |                                                              |        |                     |            |      |
|  | Copyright © | 2017 Australian    | Academy of Business Leadership. All rights reserved.         |        |                     |            | AABL |

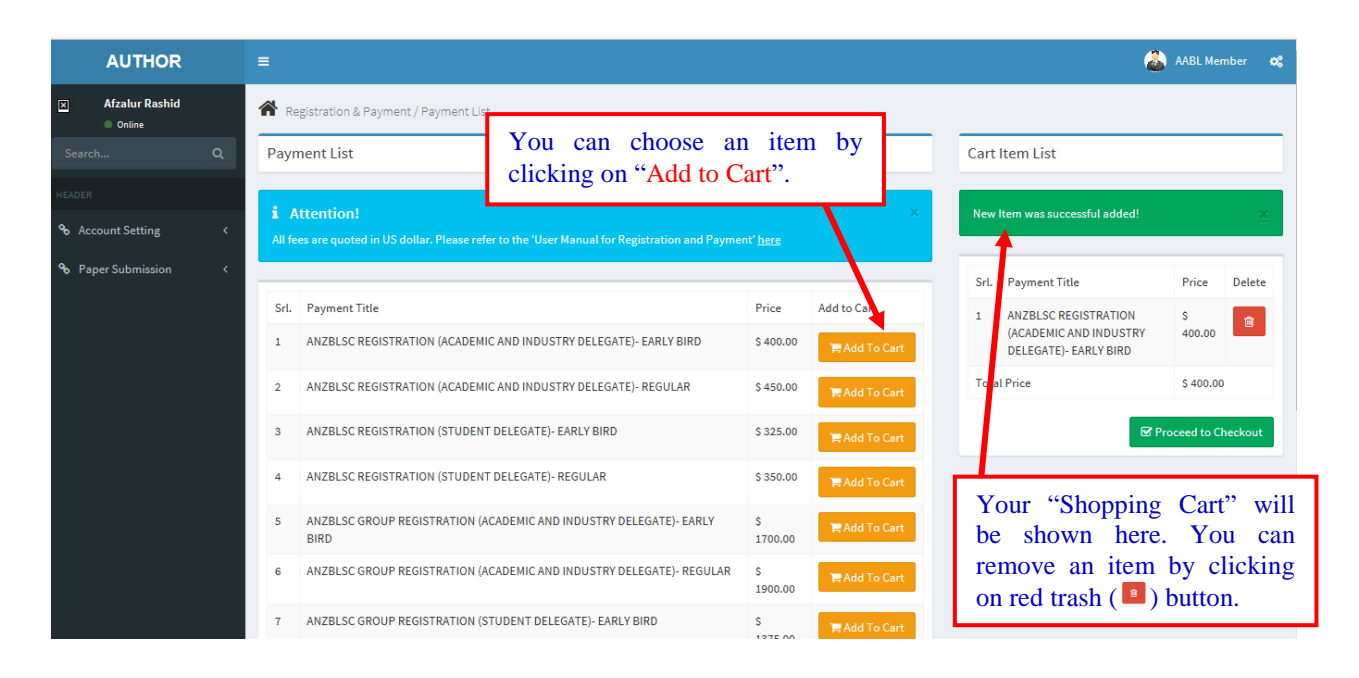

## Once you click on "Proceed to Checkout", you will be directed to the PAYMENT OPTION PAGE.

| Online                                                | Î                                | • Registration & Payment / Payment                                              |                                                                                                    |                                                                                                    |                                                                                   |
|-------------------------------------------------------|----------------------------------|---------------------------------------------------------------------------------|----------------------------------------------------------------------------------------------------|----------------------------------------------------------------------------------------------------|-----------------------------------------------------------------------------------|
|                                                       |                                  | Payment by PayPal Account                                                       | Payment by Bank Account                                                                                                    | Payment by Pin Payments                                                                            | Payment by Bank Transfer                                                          |
| HEADER<br>Account Setting<br>Paper Submission         |                                  | SECURE CREDIT CARD PAYMENT<br>with<br>PayPai                                    | comnonwealth<br>Back                                                                                                    | <b>Pin Payments</b>                                                                                |                                                                                   |
|                                                       |                                  | Click for Payment by PayPal                                                     | Click for Payment by Commonwe                                                                                                    | Click for Payment by Pin Payments                                                                  | Submit Your Bank Payment Receipt                                                  |
| -                                                     |                                  |                                                                                 | You Have to Pay Total                                                                                                    |                                                                                                    |                                                                                   |
| You can cl<br>these 2 m<br>familiar w<br>available in | noose<br>netho<br>ith F<br>n you | e and click on any of<br>ds if you are not<br>PayPal or PayPal is<br>r country. | Interference of the second second | Click on this link it<br>international transfe<br>receipt. The conferen<br>your registration after | f you have made an<br>er and upload the<br>ace team will confirm<br>verification. |